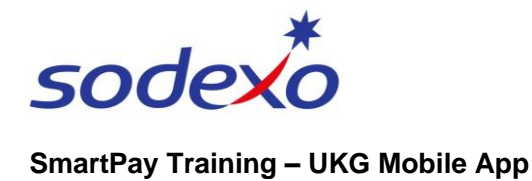

# Updating your availability on the mobile app

It is your responsibility as a casual employee when working at Sodexo to keep your availability up to date via the mobile app. This will assist in trying to provide you with work opportunities that align with where you are available to work and avoid being offered opportunities to work where you are not available to work.

Tip: It is recommended that you maintain your availability status up to 6 weeks in advance.

## Make a change to your availability - Full Days

- 1. Tap the **My Schedule** tile from your home screen.
- 2. Tap Request.
- 3. Tap Change Availability.

**Note**: You **cannot** change your available status once you have accepted work and shifts have been assigned. In circumstances where you are **no longer able to work** the assigned engagement, please **advise your manager** at earliest opportunity so the engagement can be cancelled.

- Tap to select the date(s) you wish to change your availability (outlined in blue).
- 5. Tap Next.
- Tap the Status dropdown and tap either 'Unavailable' or 'Available'.

#### *Note*: *Default is 'unavailable'.*

There is no need to adjust the **Start** or **End** times, (00:00 to 00:00) this will ensure the status is applied for the entire day(s).

|                                                                                                    | -                  |                                    |                                 |  |
|----------------------------------------------------------------------------------------------------|--------------------|------------------------------------|---------------------------------|--|
| 8:26                                                                                                    | • II 🗢 🔳)          | 8:26                               | .∥? <b>⊡</b>                    |  |
| TB Welcome back, Tyler                                                                                                    |                    | ← My Calendar                      |                                 |  |
|                                                                                                    |                    |                                    | 7 <u>8</u>                      |  |
|                                                                                                    |                    | Time-off                           |                                 |  |
| t in the second second s |                    | Change Availability                |                                 |  |
| My Scherbule                                                                                                    | MyTimerard         | December 18 - 24                   |                                 |  |
| ing stream                                                                                                    |                    | Man                                |                                 |  |
|                                                                                                    |                    | 18 Today                           |                                 |  |
| (a)                                                                                                    | Payslip & Personal | L Personal                         |                                 |  |
| Punch                                                                                                    | into               |                                    |                                 |  |
|                                                                                                    |                    | AU/ENR/WWE/ZU<br>ZU000300          | T/ZT2/VIL/MGT/ASM               |  |
|                                                                                                    |                    | 11:30-12:30 [1.00<br>AU/ENR/WWE/ZL | i)<br>JT/ZT2/VIL/MGT/ASM        |  |
| <b></b>                                                                                                    |                    | Break Unpaid<br>ZU000300           |                                 |  |
| Accruals CA                                                                                                    |                    | 12:30-18:00 [5:50<br>AU/ENR/WWE/21 | )<br>ITZT2A/IL/MGT/ASM          |  |
|                                                                                                    |                    | ZU000300                           |                                 |  |
|                                                                                                    |                    | Tue                                |                                 |  |
|                                                                                                    |                    | 19 OFF<br>06:00 - 17:00 [11.00]    | 19 OFF<br>06:00 - 17:00 (11.00) |  |
|                                                                                                    |                    | Wext                               |                                 |  |
| Home Inbox                                                                                                    | Q =<br>Search Menu | Home Inbax Si                      | Q, ≡<br>sarch Menu              |  |
|                                                                                                    |                    |                                    |                                 |  |

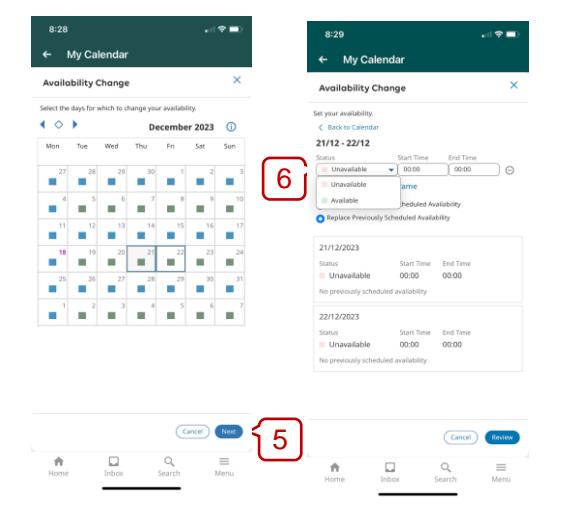

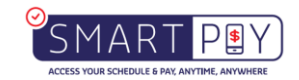

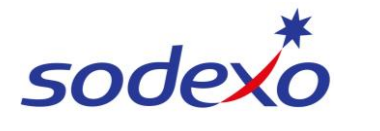

#### SmartPay Training – UKG Mobile App

## Make a change to your availability - Part Days

- 7. Alternatively, change the Start Time and / or End Time to indicate a block of time for the change in availability, and then select either:
  - a. Merge with Previously Scheduled Availability to replace *only those hours* in the day, or
  - b. Replace the Previously Scheduled Availability to replace the availability status for the *entire* day.
- 8. Tap Review.
- 9. Tap Submit.

Your availability change appears in your Requests tab (auto approved).

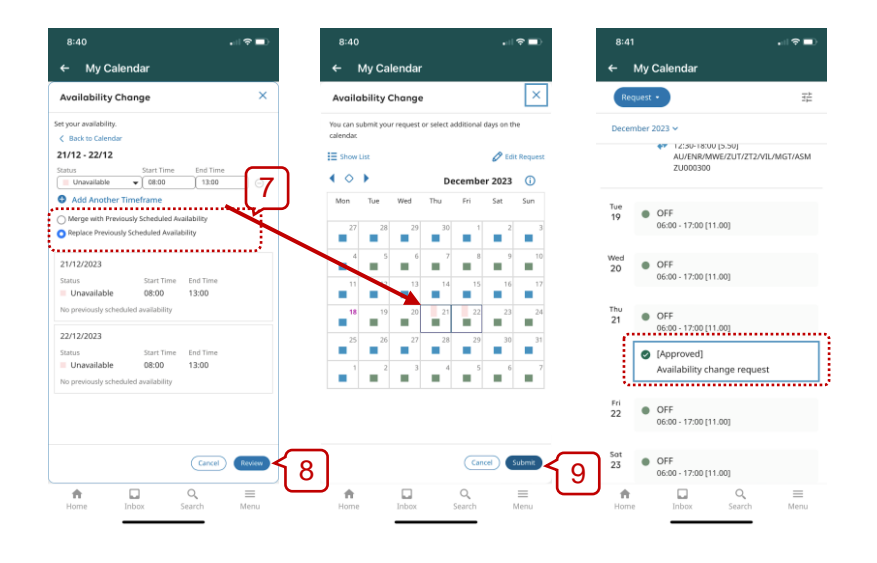

## View your availability in the calendar

- **10.** Tap Open **My Calendar** and select the **Filters** icon <sup>∃</sup> →
- **11.** Checkmark the **Availability** filter under Request Types to filter out the availability change requests.
- 12. Select Change Availability (refer above) to view availability in my Calendar. You will see your availability highlighted across the days in question:

Note: 'unavailable' days are pink, 'available' days are green.

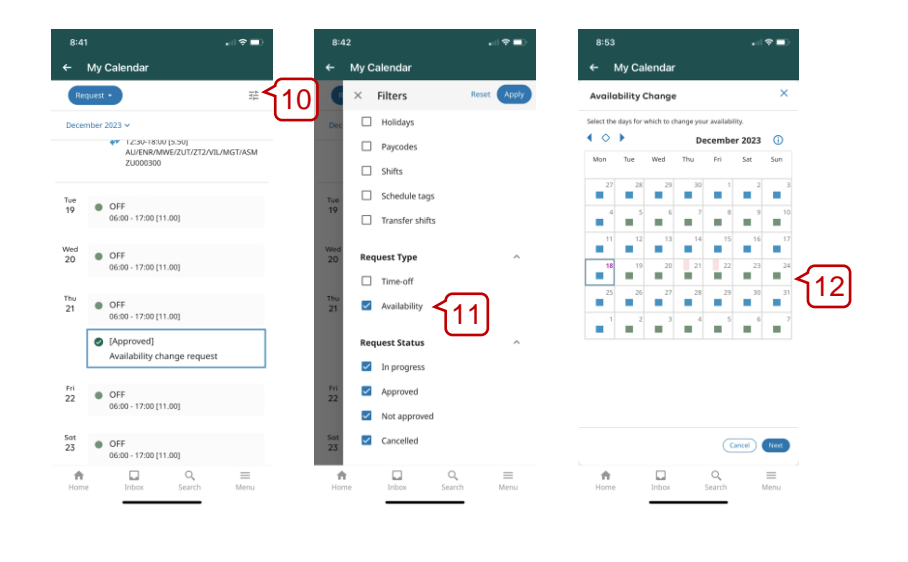

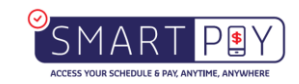